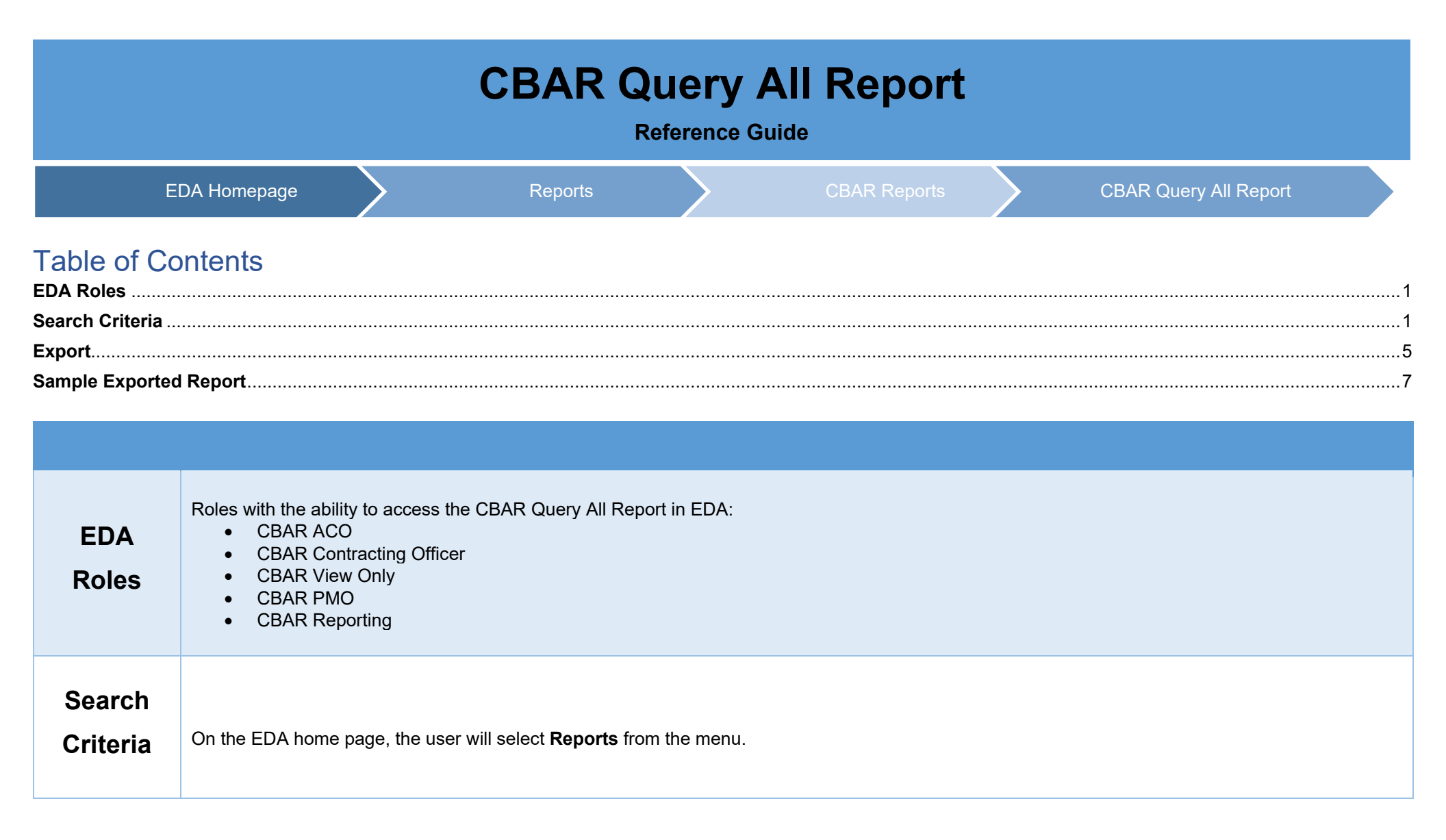

| FAVO       | DRITES        |   |
|------------|---------------|---|
| 命          | Dashboard     |   |
| DA         |               |   |
| BA         | R             |   |
| DIC        |               |   |
| CAT        | ALOGS         |   |
| NA         | LYTICS        |   |
| 7          | Create Query  |   |
| 6          | Saved Queries |   |
| <u>111</u> | Reports       | ~ |
| TAS        | (S            |   |
| Le         | egacy Tasks   |   |
| Та         | ask Download  |   |

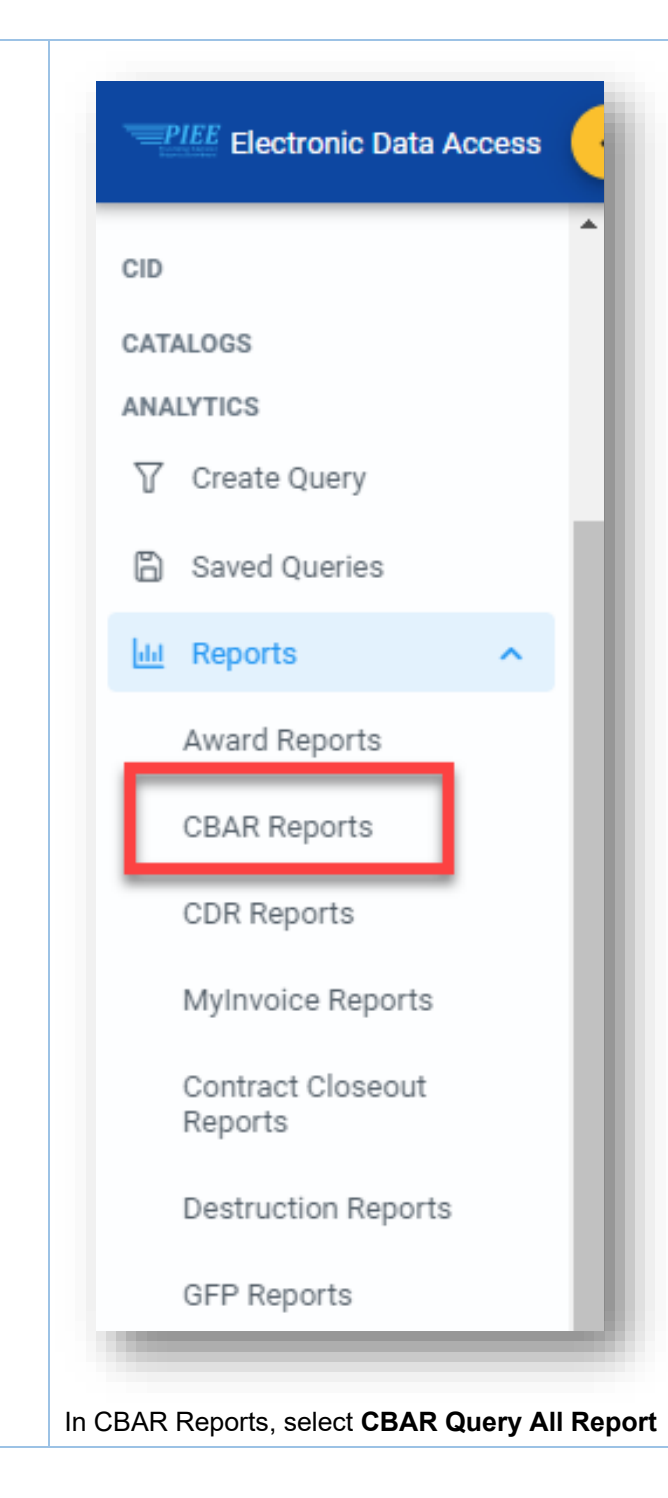

| Award Reports   | CBAR Re  | ports (                     | CDR Reports   | MyInvoice Repo         | rts Contract Cl     | oseout Reports       | Destruction Reports   | GFP Reports             |  |
|-----------------|----------|-----------------------------|---------------|------------------------|---------------------|----------------------|-----------------------|-------------------------|--|
| UID Reports     | PCM Repo | rts JAN                     | A Reports     | WAWF Reports           | Kibana Reports      | Access and Ac        | count Management      |                         |  |
| CBAR Reports    |          |                             |               |                        |                     |                      |                       |                         |  |
| Report          | [        | escription                  |               |                        |                     |                      |                       | Documentation           |  |
| Business Syster | n Report | The Busines<br>their record | ss System Rep | oort lists every CAGE  | record that has the | selected business    | system(s) included in | VIEW REFERENCE<br>GUIDE |  |
| CBAR Query All  | Report   | The CBAR C                  | uery ALL Rep  | ort allows the user to | o to download to Ex | cel all queriable da | ta for the Contractor | VIEW REFERENCE          |  |

Enter the search criteria on the Query Details/Search Query page.

**Note:** The selected fields will default to all fields when exporting if no fields are selected. To limit the data shown in the excel output, select fields from the list of available fields. This report can be downloaded from the Task Download section of the application after it has completed.

Query Details fields:

- CBAR Module
  - o Business Clearance
    - Available Fields
      - DoDAAC Details
      - Contractor Details
      - Business Clearance Details
      - Points of Contact
      - Contract Details
      - Financial Details
  - o Contractor Data Sheet
    - Available Fields
      - Contractor Data Sheet Details
      - Points of Contact
      - Forward Pricing
      - IR&D and B&P
      - Business Systems

|        | <ul> <li>Cost Accounting Standards</li> <li>Working Papers (available to CBAR ACO and CBAR View Only users; user's registered DoDAAC must match the CFAO DoDAAC)</li> </ul>                                                                                                    |
|--------|----------------------------------------------------------------------------------------------------|
|        | Selections from the Available Fields section will be populated under Selected Fields. The user may alter the order in which the selected fields will display on the report by using the arrows to the right of each item.                                                                                                    |
|        | Once the search criteria has been entered, click the Export button.                                                                                                    |
| Export | Search Query         Search Criteria         + Filter         Contractor CAGE          06481         Image: Deport         + New Query    Once export button has been selected, an information message will pop up that the Download for the export has started and can be found in the Task Download section of the EDA Menu |
|        | ① This report can be downloaded from the Task Download section of the application after it has completed.                                                                                                    |
|        | Vour requested download has begun. Your requested download has begun. Please check the Task Download section of the application to see the status of your download request. X                                                                                                    |
|        | Select <b>Task Download</b> from the Tasks section of the EDA Menu.                                                                                                    |

| FAVORITES    |   |
|--------------|---|
| 命 Dashboard  |   |
| EDA          |   |
| CBAR         |   |
| CID          |   |
| CATALOGS     |   |
| ANALYTICS    |   |
| Lill Reports | ~ |
| tasks        |   |
| Legacy Tasks |   |

Find searched report in the Job list and select the **Jobs** button.

| Job ID    ↑↓ | Report Type ↑↓                  | Start Date (UTC) | Finish Date<br>(UTC)   ↑↓ | Format ↑↓ | Status ↑↓ | Total Records<br>↑↓ | Actions |
|--------------|---------------------------------|------------------|---------------------------|-----------|-----------|---------------------|---------|
| 32858        | CBAR_Query_All_<br>Report_CDS   | 3/30/22, 7:28 PM | 3/30/22, 7:29 PM          | EXCEL     | FINISHED  | 1                   |         |
| 32657        | CBAR_Business_<br>System_Report | 3/29/22, 6:03 PM | 3/29/22, 6:03 PM          | EXCEL     | FINISHED  | 7                   | ۵ d     |
|              | CBAR Business                   |                  |                           |           |           |                     |         |

| Job ID   †↓                 | Create Date (UTC)<br>↑≞                                                                                                  | Package Name<br>↑↓                                                                                             | Size                                                                                               | Part                                                      | Direc<br>(fast                       | et Download<br>er download)                                       | Download via E<br>App (slower<br>download)                                                                        | DA                                              |                                  |                                               |
|-----------------------------|----------------------------------------------------------------------------------------------------|----------------------------------------------------------------------------------------------------|----------------------------------------------------------------------------------------------------|-----------------------------------------------------------|--------------------------------------|-------------------------------------------------------------------|----------------------------------------------------------------------------------------------------|-------------------------------------------------|----------------------------------|-----------------------------------------------|
| 32858                       | 3/30/22, 7:29 PM                                                                                                    | CBAR_Query_All_R<br>eport_CDS_32858_<br>1_20220330_1929<br>26_db0cc2b9-<br>2528-4e96-ade4-<br>46b6409ace51.zip | 0.003345 MB                                                                                        | 1/1                                                       | Direc                                | rt Download                                                       | G                                                                                                    | I                                               |                                  |                                               |
|                             |                                                                                                    | ~~                                                                                                    | $\langle 1 \rangle \rightarrow$                                                                    | >>                                                        |                                      |                                                                   |                                                                                                    |                                                 |                                  |                                               |
| Part: If you don't          | see all the parts available t                                                                                            | hen it means that the da                                                                                       | ata are still being extra                                                                          | cted. This us                                             | ually happens fo                     | or a huge amou                                                    | nt of data extractio                                                                                              | on.                                             |                                  |                                               |
|                             |                                                                                                    |                                                                                                    |                                                                                                    |                                                           |                                      |                                                                   |                                                                                                    |                                                 |                                  |                                               |
| Download                    | d: Using 'Direct Download' w                                                                                             | rill allow you to downloa                                                                                      | d artifacts in parallel a<br>Us                                                                    | and download<br>e 'Download y                             | speed will be si<br>ia EDA App' opti | ignificantly fast<br>ion if you run ir                            | ter for large artifac<br>ito any firewall issu                                                                    | ts.<br>Je.                                      |                                  |                                               |
| Download                    | d: Using 'Direct Download' w                                                                                             | rill allow you to downloa                                                                                      | d artifacts in parallel a<br>Us                                                                    | and download<br>e 'Download v                             | speed will be si<br>ia EDA App' opti | ignificantly fast<br>ion if you run ir                            | ter for large artifac<br>ito any firewall issu<br>Clos                                                            | ts.<br>Je.<br>Se                                |                                  |                                               |
| Download                    | d: Using 'Direct Download' w                                                                                             | rill allow you to downloa                                                                                      | d artifacts in parallel a<br>Us                                                                    | and download<br>e 'Download v                             | speed will be si<br>ia EDA App' opti | ignificantly fast<br>ion if you run ir                            | ter for large artifac<br>to any firewall issu<br>Clos                                                             | ts.<br>Je.<br>Se                                |                                  |                                               |
| Download                    | d: Using 'Direct Download' w                                                                                             | rill allow you to downloa                                                                                      | d artifacts in parallel a<br>Us                                                                    | and download<br>e 'Download v                             | speed will be si<br>ia EDA App' opti | ignificantly fast<br>ion if you run ir                            | ter for large artifac<br>to any firewall issu<br>Clos                                                             | ts.<br>je.<br>se                                |                                  |                                               |
| Download                    | d: Using 'Direct Download' w                                                                                             | ill allow you to downloa                                                                                       | d artifacts in parallel :<br>Us                                                                    | and download<br>e 'Download y                             | speed will be si<br>ia EDA App' opti | ignificantly fast                                                 | er for large artifac<br>ito any firewall issu<br>Clos                                                             | ts.<br>Je.<br>se                                |                                  |                                               |
| Download<br>Open the report | d: Using 'Direct Download' w                                                                                             | ill allow you to downloa                                                                                       | d artifacts in parallel :<br>Us<br>U <b>ter</b> .                                                  | and download<br>e 'Download y                             | speed will be si<br>ia EDA App' opti | ignificantly fast                                                 | ter for large artifac<br>to any firewall issu<br>Clos                                                             | ts.<br>Je.<br>se                                |                                  |                                               |
| Download<br>Open the report | d: Using 'Direct Download' w<br>in the Download file<br>CBAR_Query_All_Report_CDS                                        | ill allow you to downloa<br>es of your compu<br>_32858_1_20220330_192926                                       | d artifacts in parallel :<br>Us<br>Jter.<br>_db0cc2b9-2528-4e96-ac                                 | and download<br>e 'Download w<br>e '-46b6409;             | speed will be si<br>ia EDA App' opti | ignificantly fast<br>ion if you run ir<br>jon if you run ir       | ier for large artifac<br>to any firewall issu<br>Clos<br>uery_All_Report_CDS_                                     | ts.<br>Je.<br>Je<br>32858_1_2c2b9               | -2528-4e96-ac                    | le4ace51.zip                                  |
| Open the report             | d: Using 'Direct Download' w<br>in the Download file<br>CBAR_Query_All_Report_CDS                                        | ill allow you to downloa<br>es of your compu<br>_32858_1_20220330_192926                                       | d artifacts in parallel :<br>Us<br>Jter.<br>_db0cc2b9-2528-4e96-ac                                 | and download<br>e 'Download w<br>e4-46b6409;              | speed will be si<br>ia EDA App' opti | ignificantly fast<br>ion if you run ir<br>arch CBAR_Qu<br>P       | ier for large artifac<br>ito any firewall issu<br><b>Clos</b><br>uery_All_Report_CDS_<br>assword protected        | ts.<br>Je.<br>se<br>32858_1_2-c2b9<br>Size      | -2528-4e96-ac                    | le⁴ace51.zip<br>Date n                        |
| Open the report             | d: Using 'Direct Download' w<br>in the Download file<br>CBAR_Query_All_Report_CDS<br>ie ^<br>BAR_Query_All_Report_CDS_32 | ill allow you to downloa<br>es of your compu<br>_32858_1_20220330_192926_31                                    | d artifacts in parallel i<br>Us<br>Jter.<br>_db0cc2b9-2528-4e96-ac<br>Type<br>Ib Microsoft Excel W | and download<br>e 'Download y<br>le4-46b6409;<br>orksheet | speed will be si<br>ia EDA App' opti | ignificantly fast<br>ion if you run ir<br>,arch CBAR_Qu<br>3 KB N | er for large artifac<br>ito any firewall issu<br><b>Clos</b><br>uery_All_Report_CDS_<br>lassword protected<br>lo  | ts.<br>Je.<br>se<br>32858_1_2c2b9<br>Size<br>4  | -2528-4e96-ad<br>Ratio<br>KB 18% | le₄ace51.zip<br>Date r<br>3/30/2              |
| Download<br>Open the report | d: Using 'Direct Download' w<br>in the Download file<br>CBAR_Query_All_Report_CDS<br>e<br>:BAR_Query_All_Report_CDS_32   | ill allow you to downloa<br>es of your compu<br>_32858_1_20220330_192926_31                                    | d artifacts in parallel a<br>Us<br>Jter.<br>_db0cc2b9-2528-4e96-ac<br>Type                         | and download<br>e 'Download y<br>e4-46b6409;<br>orksheet  | speed will be si<br>ia EDA App' opti | ignificantly fast<br>ion if you run ir<br>arch CBAR_Qu<br>3 KB N  | ter for large artifac<br>ito any firewall issu<br><b>Clos</b><br>uery_All_Report_CDS_<br>assword protected<br>lo  | ts.<br>Je.<br>se<br>32858_1_2c2b9<br>Size<br>4  | -2528-4e96-ad<br>Ratio<br>KB 18% | leʻace51.zip<br>Date n<br>3/30/2              |
| Downloads                   | d: Using 'Direct Download' w<br>in the Download file<br>CBAR_Query_All_Report_CDS<br>CBAR_Query_All_Report_CDS_32        | ill allow you to downloa<br>es of your compt<br>_32858_1_20220330_192926_31                                    | d artifacts in parallel i<br>Us<br>Jter.<br>_db0cc2b9-2528-4e96-ac<br>Type<br>Ib Microsoft Excel W | e 'Download<br>e 'Download y<br>e4-46b6409;<br>orksheet   | speed will be si<br>ia EDA App' opti | ignificantly fast<br>ion if you run ir<br>arch CBAR_Qu<br>3 KB N  | ter for large artifac<br>ito any firewall issu<br><b>Clos</b><br>uery_All_Report_CDS_<br>lassword protected<br>lo | ts.<br>Je.<br>32858_1_2c2b9<br>Size<br>4        | -2528-4e96-ad<br>Ratio<br>KB 18% | le <sup>z</sup> ace51.zip<br>Date r<br>3/30/2 |
| Download<br>Open the report | d: Using 'Direct Download' w<br>in the Download file<br>CBAR_Query_All_Report_CDS<br>ie<br>:BAR_Query_All_Report_CDS_32  | ill allow you to downloa<br>es of your compu<br>_32858_1_20220330_192926_31                                    | d artifacts in parallel i<br>Us<br>Jter.<br>_db0cc2b9-2528-4e96-ac<br>Type<br>Ib Microsoft Excel W | and download<br>e 'Download y<br>e4-46b6409;<br>orksheet  | speed will be si<br>ia EDA App' opti | ignificantly fast<br>ion if you run ir<br>,arch CBAR_Qu<br>3 KB N | ter for large artifac<br>ito any firewall issu<br><b>Clos</b><br>uery_All_Report_CDS_<br>assword protected<br>to  | ts.<br>Je.<br>Se<br>32858_1_2.c2b9<br>Size<br>4 | -2528-4e96-ao<br>Ratio<br>KB 18% | le <sup>4</sup> ace51.zip<br>Date r<br>3/30/2 |
| Download<br>Open the report | d: Using 'Direct Download' w<br>in the Download file<br>CBAR_Query_All_Report_CDS<br>ie<br>:BAR_Query_All_Report_CDS_32  | ill allow you to downloa<br>es of your compu<br>_32858_1_20220330_192926_31                                    | d artifacts in parallel i<br>Us<br>Jter.<br>_db0cc2b9-2528-4e96-ac<br>Type<br>Ib Microsoft Excel W | and download<br>e 'Download y<br>le4-46b6409;<br>orksheet | speed will be si<br>ia EDA App' opti | ignificantly fast<br>ion if you run ir<br>,arch CBAR_Qu<br>3 KB N | ier for large artifac<br>ito any firewall issi<br>clos<br>uery_All_Report_CDS_<br>assword protected<br>lo         | ts.<br>Je.<br>se<br>32858_1_2-c2b9<br>Size<br>4 | -2528-4e96-ao<br>Ratio<br>KB 18% | le <sup>4</sup> ace51.zip<br>Date r<br>3/30/2 |

| AutoSave 💽   | ) 🗄 <sup>1</sup> 9 × (? ~ % × ⊽ ⊂BAR_ | Query_All_Report_BC_32860_1_20220330_19575 | 51_7ae7fe92-fbc8-420c-af1d-425afc8feb6b.xlsx - Rea | d-Only - Excel 🔎 Search                           |       |           |                  | Ē                           | - 6         | ×        |
|--------------|---------------------------------------|--------------------------------------------|----------------------------------------------------|---------------------------------------------------|-------|-----------|------------------|-----------------------------|-------------|----------|
| File Home    | Insert Draw Page Layout               | Formulas Data Review View                  | Help                                               |                                                   |       |           |                  | 🖻 Share                     | Comment     | IS       |
| A1 *         | : X V fx ISSUING DODA                 | AC                                         |                                                    |                                                   |       |           |                  |                             |             | *        |
| A            | В                                     | с                                          | D                                                  | E                                                 | F     | G         | н                | I                           |             |          |
| 1 ISSUING DO | DAAC ISSUING OFFICE NAME              | ADMINISTRATION BY DODAAC                   | ADMINISTRATION BY OFFICE NAME                      | CONTRACTING AGENCY NAME                           | CAGE  | DUNS+4    | UEI              | CONTRACTOR NAME             |             | 11       |
| 2 s0512a     | DCMA                                  | s0512a                                     | DCMA                                               | DEFENSE ADVANCED RESEARCH PROJECTS AGENCY (DARPA) | 26512 | 077652761 | PDKLLA6Q11N4     | NORTHROP GRUMMAN SYSTEMS    | CORPORATION | N        |
| 3 S0512A     | DCMA LOS ANGELES                      | S0512A                                     | DCMA LOS ANGELES                                   | DEFENSE COMMISSARY AGENCY (DECA)                  | 0ZM09 | 004465100 | H4FZBFXLJ636     | TIMKEN COMPANY, THE         |             | 1        |
| 4 S0512A     | DCMA LOS ANGELES                      | S0512A                                     | DCMA LOS ANGELES                                   | DEFENSE CONTRACT AUDIT AGENCY (DCAA)              | 06892 | 008255408 | EU5DMENAGD8      | 5 NORTHROP GRUMMAN SYSTEMS  | CORPORATION | N        |
| 5 S0512A     | DCMA LOS ANGELES                      | S0512A                                     | DCMA LOS ANGELES                                   | DEFENSE ADVANCED RESEARCH PROJECTS AGENCY (DARPA) | 90099 | 94382110  | 8 LCV2N9FVV739   |                             |             | 11       |
| 6 S0512A     | DCMA LOS ANGELES                      | S0512A                                     | DCMA LOS ANGELES                                   | DEFENSE CONTRACT AUDIT AGENCY (DCAA)              | 00060 | 001184076 | LG1NQXVCYMB      | 4 HARCOSEMCO LLC            |             |          |
| 7 S0512A     | DCMA LOS ANGELES                      | SP0600                                     | DLA ENERGY                                         | DEFENSE CONTRACT MANAGEMENT AGENCY (DCMA)         | 1QU78 | 11489606  | 6 N3PBJAVNKF61   | CACI, INC FEDERAL           |             |          |
| 8 S0512A     | DCMA LOS ANGELES                      | SP4500                                     | DLA DISPOSTION SERVICE - EBS                       | DEFENSE COMMISSARY AGENCY (DECA)                  | 06481 | 039134218 | GWFBQY413N79     | NORTHROP GRUMMAN SYSTEMS    | CORPORATION | 4        |
| 9 S0512A     | DCMA LOS ANGELES                      |                                            |                                                    | DEFENSE CONTRACT MANAGEMENT AGENCY (DCMA)         | 1QU78 | 11489606  | 6 N3PBJAVNKF61   | CACI, INC FEDERAL           |             |          |
| 10 S0512A    | DCMA LOS ANGELES                      | FU4417                                     | FU4417 1 SOCS SOCS                                 | DEFENSE CONTRACT AUDIT AGENCY (DCAA)              | 0GR02 | 020304192 | HDUANHD38A9      | ACADEMIC TRAVEL ABROAD, INC | 2           |          |
| 11           |                                       |                                            |                                                    |                                                   |       |           |                  |                             |             |          |
| 12           |                                       |                                            |                                                    |                                                   |       |           |                  | Page 1 g                    | of 8 📙      |          |
|              | PIEEReport (+)                        |                                            |                                                    |                                                   |       |           |                  |                             |             | <u>۶</u> |
| Ready        |                                       |                                            |                                                    |                                                   |       |           | Display Settings | III II                      | + 100       | 196      |
|              |                                       |                                            |                                                    |                                                   |       |           |                  |                             |             |          |

| А    | utoSave 💽 🍘   | 日 り~ (   | ୍~ୁକ୍- ⊂ CBAR_Que  | ry_All_Report_BC_32860_1_20220330_195751_7ae7fe92-f | bc8-420c-af1d-425afc8feb6b.xlsx - Read-Only | - Excel 🔎 Search        |                           |                           | ■ - □ ×                  |
|------|---------------|----------|--------------------|-----------------------------------------------------|---------------------------------------------|-------------------------|---------------------------|---------------------------|--------------------------|
| Fil  | e Home        | Insert D | raw Page Layout Fo | rmulas Data Review View Help                        |                                             |                         |                           |                           | 🖻 Share 🛛 🖓 Comments     |
| A1   | •             | × ✓      | fx ISSUING DODAAC  |                                                     |                                             |                         |                           |                           | ~                        |
|      | J.            | К        | L                  | м                                                   | N                                           | 0                       | P                         | Q                         | R 🛋                      |
| 1    | CITY          | STATE    | DOING BUSINESS AS  | PRODUCT OR SERVICE CODE (PSC)                       | DESCRIPTION OF ACQUISITION                  | SUMMARY OF NEGOTIATIONS | BUSINESS CLEARANCE STATUS | CONTACTOR NEGOTIATOR NAME | CONTACTOR NEGOTIATC      |
| 2    | BETHPAGE      | NY       |                    | 5120                                                | Test                                        | Testing 4552            | Complete                  | Madhuri Mogulla           | madhuri.mogulla@caci.com |
| 3 1  | NORTH CANTON  | I OH     |                    | 6010                                                | test                                        | test                    | Draft                     | Don Smith                 | marc.weaver@caci.com     |
| 4 1  | FALLS CHURCH  | VA       |                    | G0                                                  | test                                        | test                    | Draft                     | Kg_cbar_aco Talent        | kashonna.gordon@gmail.co |
| 5 5  | SUNNYVALE     | CA       |                    | 5120                                                | test                                        | test                    | Draft                     | Cora 15090                | wawf-test@caci.com       |
| 6    | BRANFORD      | CT       |                    |                                                     |                                             |                         | Draft                     | rrr rrrr                  | marc.weaver@caci.com     |
| 7 (  | CHANTILLY     | VA       |                    | U001                                                | Test                                        | Test                    | Complete                  | JOHN DOE                  | jdoe@gmail.com           |
| 8    | WOODLAND HILL | LS CA    |                    | 9110                                                | t                                           | t                       | Complete                  | CORTofficer Talent        | mkamyar@caci.com         |
| 9 (  | CHANTILLY     | VA       |                    |                                                     | z                                           | x                       | Draft                     | First Name Name           | test2@caci.com           |
| 10   | WASHINGTON    | DC       |                    |                                                     |                                             |                         | Draft                     |                           |                          |
| 11   |               |          |                    |                                                     |                                             |                         |                           | Pa                        | ae 2 of 8                |
| 12   |               |          | -                  |                                                     |                                             |                         |                           |                           | ye _ ei e                |
| 1    | ⊂ → PIE       | EEReport | +                  |                                                     |                                             |                         |                           |                           | •                        |
| Read | dy            |          |                    |                                                     |                                             |                         |                           | Display Settings 🔠 🗉 🖽    | + 100%                   |
|      |               |          |                    |                                                     |                                             |                         |                           |                           |                          |

| AutoSave 🚥 🖫 🍤 - 🤉 - 🕏 - 👓           | CBAR_Query_All_Report_BC_32860_1_202203 | 30_195751_7ae7fe92-fbc8-420c-af1d-425afc8feb6b | xlsx - Read-Only - Excel 👂 Search |                                    | - 10                                | o ×       |
|--------------------------------------|-----------------------------------------|------------------------------------------------|-----------------------------------|------------------------------------|-------------------------------------|-----------|
| File Home Insert Draw Page I         | ayout Formulas Data Review              | View Help                                      |                                   |                                    | 년 Share 🖓                           | Comments  |
| A1 * : × ✓ fr ISSU                   | ING DODAAC                              |                                                |                                   |                                    |                                     | ~         |
| .al S                                | т                                       | U                                              | v                                 | w                                  | x                                   |           |
| <b>1</b> CONTRACTOR NEGOTIATOR PHONE | GOVERNMENT NEGOTIATOR NAME              | GOVERNMENT NEGOTIATOR EMAIL                    | GOVERNMENT NEGOTIATOR PHONE       | PROCURING CONTRACTING OFFICER NAME | PROCURING CONTRACTING OFFICER EMAIL | PROCU     |
| 2 904-596-WAWF                       | Madhu ven1                              | mmogulla@tritus.com                            | 904-265-7046                      | Madhuri Mogulla                    | mreddy6@yahoo.com                   | 904-596-1 |
| 3 555-666-3421                       | Cora 15090                              | wawf-test@caci.com                             | 704-953-0512                      | Kg_cbar_aco Talent                 | kashonna.gordon@gmail.com           | 333-333-1 |
| 4 333-333-3333                       | CBAR Tester                             | cbartestrw@gmail.com                           | 9045967000                        | Cora 15090                         | wawf-test@caci.com                  | 704-953-6 |
| 5 704-953-05120000000000020          | Kg_cbar_aco Talent                      | kashonna.gordon@gmail.com                      | 333-333-3333                      | Cora 15090                         | wawf-test@caci.com                  | 704-953-0 |
| 6 555-666-3421                       | Cora 15090                              | wawf-test@caci.com                             | 704-953-0512                      | Cora 15090                         | wawf-test@caci.com                  | 704-953-0 |
| 7 3345678897                         | JOHN DOE                                | jdoe@gmail.com                                 | 3345678897                        | JOHN DOE                           | jdoe@gmail.com                      |           |
| 8 999-888-7777                       | Mojgan Kamyar                           | modj.gan@gmail.com                             | 99                                | Mojgan Kamyar                      | modj.gan@gmail.com                  |           |
| 9 1111111111                         | aa                                      | test1@caci.com                                 | 2222222222                        | mm                                 | test@caci.com                       |           |
| 10                                   |                                         |                                                |                                   |                                    |                                     |           |
| 11                                   |                                         |                                                |                                   |                                    | D                                   |           |
| 12                                   |                                         |                                                |                                   |                                    | Page 3 of 8                         |           |
| PIEEReport (+)                       |                                         |                                                |                                   | 1 K                                |                                     | Þ         |
| Ready                                |                                         |                                                |                                   |                                    | G Display Settings                  | + 100%    |
|                                      |                                         |                                                |                                   |                                    |                                     |           |
|                                      |                                         |                                                |                                   |                                    |                                     |           |

| Auto  | oSave 💽 🗒 ツィペッパ・マ CBAR_Que        | ery_All_Report_BC_32860_1_20 | 220330_195751_7ae7fe92-fbc8-420c-af1d | l-425afc8feb6b.xlsx - R | ead-Only - Excel 🔎 Search   |                     |                                | ■ - □ ×                   |
|-------|-----------------------------------|------------------------------|---------------------------------------|-------------------------|-----------------------------|---------------------|--------------------------------|---------------------------|
| File  | Home Insert Draw Page Layout Fo   | rmulas Data Revie            | w View Help                           |                         |                             |                     |                                | 🖻 Share 🛛 🖓 Comments      |
| A1    | 🔻 🗄 🗙 🗸 🟂 ISSUING DODAAC          |                              |                                       |                         |                             |                     |                                | *                         |
|       | Y                                 | z                            | AA                                    | AB                      | AC                          | AD                  | AE                             | AF                        |
| 1 PF  | OCURING CONTRACTING OFFICER PHONE | CONTRACT NUMBER              | DELIVERY ORDER NUMBER                 | CONTRACT MOD            | SOLICITATION/RFP/RFQ NUMBER | CONTRACT TYPE       | DCMA FORMAL RATE POSITION USED | UNUSUAL AND COMPELLING UR |
| 2 904 | 4-596-7068                        | s0512a21w1010                |                                       |                         |                             | Mixed Types         | FPRA                           | Yes                       |
| 3 333 | 3-333-3333                        | N609511rr                    | rrfr                                  | frrf                    | 45r4r                       | Mixed Types         | FPRA                           | Yes                       |
| 4 704 | 4-953-0512                        | tt5676t5                     | 4e4e4                                 | 23232w                  | 33ee                        | Cost Plus Award Fee | None                           | Yes                       |
| 5 704 | 4-953-0512                        | N609511rr                    |                                       |                         |                             |                     |                                |                           |
| 6 704 | 4-953-0512                        | ABC12345678908888            |                                       |                         |                             |                     |                                |                           |
| 7     | 3345678897                        | N6817118D0031                | W81XWH20F0110                         |                         |                             | Letter Contract     | FPRA & FPRR                    | Yes                       |
| В     | 66                                | khare198                     |                                       |                         |                             | Cost Plus Fixed Fee | FPRA                           | No                        |
| Э     | 444444444                         | TEST11111                    |                                       |                         |                             | Mixed Types         | FPRA & FPRR                    | No                        |
| 10    |                                   | ABC12345678908888FF          |                                       |                         |                             |                     |                                |                           |
| 11    |                                   |                              |                                       |                         |                             |                     |                                | Page 4 of 8               |
| 12    |                                   |                              |                                       |                         |                             |                     |                                |                           |
| 4     | PIEEReport (+)                    |                              |                                       |                         |                             | 4                   |                                | Þ                         |
| Ready |                                   |                              |                                       |                         |                             |                     | 🖙 Display Settings 🔠           | □ - + 100%                |
|       |                                   |                              |                                       |                         |                             |                     |                                |                           |
|       |                                   |                              |                                       |                         |                             |                     |                                |                           |

| AutoSa | ave Oor 🗄 b v c v & v ≂        | CBAR_Query_All_Rep | ort_BC_32860_1_20220 | 330_195751_7ae7fe92-fbc8-420c-af1d-425afc8feb6b.xlsx | - Read-Only - Excel 🔎 Search |                  |                         |                            |           |
|--------|--------------------------------|--------------------|----------------------|------------------------------------------------------|------------------------------|------------------|-------------------------|----------------------------|-----------|
| File   | Home Insert Draw Page Layo     | out Formulas       | Data Review          | View Help                                            |                              |                  |                         | 🖻 Share 🖓                  | Comments  |
| A1     | ▼ : × √ f <sub>x</sub> ISSUING | DODAAC             |                      |                                                      |                              |                  |                         |                            | ~         |
|        | AF                             | AG                 | AH                   | AI                                                   | AJ                           | AK               | AL                      | AM                         |           |
| 1 UNU  | ISUAL AND COMPELLING URGENCY   | COMPETITIVE        | CAS COVERED          | CERTIFIED COST OR PRICING DATA                       | CONTRACTOR'S PROPOSAL NUMBER | COMMERCIAL ITEM  | NEGOTIATIONS START DATE | DATE OF AGREEMENT ON PRICE | CONTR/    |
| 2 Yes  |                                | Yes                | Full CAS             | Certified                                            |                              | Commercial Items | 2021/10/12 16:00:00     | 2021/10/12 16:00:00        | 2021/10/: |
| 3 Yes  |                                | Yes                | Exempt               | Certified                                            | Pff87411d                    | Commercial Items | 2021/09/01 05:00:00     | 2021/09/01 05:00:00        | 2021/09/  |
| 4 Yes  |                                | Yes                | Full CAS             | Exempt                                               | 123654GGGG                   | Non-Commercial   | 2021/08/31 05:00:00     | 2021/09/01 05:00:00        | 2021/08/  |
| 5      |                                |                    |                      |                                                      |                              |                  |                         |                            |           |
| 6      |                                |                    |                      |                                                      |                              |                  |                         |                            |           |
| 7 Yes  |                                | Yes                | Full CAS             | Certified                                            |                              | Non-Commercial   | 2021/08/26 03:00:00     | 2021/08/26 03:00:00        | 2021/08/: |
| 8 No   |                                | No                 | Exempt               | Certified                                            | 1                            | Commercial Items | 2021/10/20 08:00:00     | 2021/10/20 08:00:00        | 2021/10/: |
| 9 No   |                                | No                 | Exempt               | Certified                                            |                              |                  |                         |                            |           |
| 10     |                                |                    |                      |                                                      |                              |                  |                         | Page 5 of                  | 8         |
| 11     |                                |                    |                      |                                                      |                              |                  |                         | r age 5 61                 | U I       |
| 12     |                                |                    |                      |                                                      |                              |                  |                         |                            |           |
|        | PIEEReport (+)                 |                    |                      |                                                      |                              | 4                |                         |                            | Þ         |
| Ready  |                                |                    |                      |                                                      |                              |                  | a Display Settir        | nas 🏛 🗉 🖳 – 🗤 🚛            | + 100%    |
|        |                                |                    |                      |                                                      |                              |                  |                         |                            |           |

| AutoSave 💽 🖫 🍤 - 🖓 - 🥃 - 📼       |                          | D_195751_7ae7fe92-fbc8-420c-af1d-425afc8feb6b.xlsx - Read-Only - Excel 🖉 🔎 Search |                                                    |                       |
|----------------------------------|--------------------------|-----------------------------------------------------------------------------------|----------------------------------------------------|-----------------------|
| File Home Insert Draw Page Layo  | ut Formulas Data Review  | View Help                                                                         |                                                    | 🖻 Share 🛛 🖓 Comments  |
| 1 ▼ : × √ f <sub>x</sub> ISSUING | DODAAC                   |                                                                                   |                                                    | ~                     |
| AN                               | AO                       | AP                                                                                | AQ                                                 | AR                    |
| CONTRACT ACTION EFFECTIVE DATE   | CONTRACT COMPLETION DATE | GOVERNMENT FINANCING AUTHORIZED FOR FIXED-PRICE LINE ITEMS                        | GOVERNMENT FINANCING PERCENTAGE PRICING LIMITATION | INITIAL PROPOSED COST |
| 2021/10/12 16:00:00              | 2021/10/12 16:00:00      | Commercial Payments                                                               |                                                    | 65                    |
| 2021/09/01 05:00:00              | 2021/08/31 05:00:00      |                                                                                   |                                                    |                       |
| 2021/08/31 05:00:00              | 2021/08/31 05:00:00      |                                                                                   |                                                    |                       |
|                                  |                          |                                                                                   |                                                    |                       |
|                                  |                          |                                                                                   |                                                    |                       |
| 2021/08/26 03:00:00              | 2021/08/26 03:00:00      | Progress Payments                                                                 |                                                    | 45 2345234            |
| 2021/10/20 08:00:00              | 2021/10/20 08:00:00      | Progress Payments                                                                 |                                                    |                       |
|                                  |                          | None                                                                              |                                                    | Page 6 of 8           |
|                                  |                          |                                                                                   |                                                    |                       |
|                                  |                          |                                                                                   |                                                    |                       |
| DIFEReport                       |                          |                                                                                   |                                                    |                       |
| Picciciport                      |                          |                                                                                   |                                                    |                       |
| dy                               |                          |                                                                                   | Le Display Settings 🌐 🗉                            | J PU + 100%           |
|                                  |                          |                                                                                   |                                                    |                       |
|                                  |                          |                                                                                   |                                                    |                       |
|                                  |                          |                                                                                   |                                                    |                       |
|                                  |                          |                                                                                   |                                                    |                       |

| A1 • : × ✓ fx                                                                                                    | ISSUING DODAAC                                                                                                    |                                                                                                    |                                                                                                    |                                                               |               |                                               |                                       |
|----------------------------------------------------------------------------------------------------|----------------------------------------------------------------------------------------------------|----------------------------------------------------------------------------------------------------|----------------------------------------------------------------------------------------------------|---------------------------------------------------------------|---------------|-----------------------------------------------|---------------------------------------|
| AS                                                                                                    | AT                                                                                                    | AU                                                                                                    | AV                                                                                                    | AW                                                            |               | AX                                            |                                       |
| 1 INITIAL PROPOSED PRICE                                                                                                    | FINAL PROPOSED COST                                                                                                    | FINAL PROPOSED PRICE                                                                                           | GOVERNMENT NEGOTIATED COST EXCLUDING FCCOI                                                                          | M NEGOTIATED FACILITIES CAPITAL COST OF MONI                  | GOVERN        | IMENT NEGOTIATED COST I                       | INCLUDIN                              |
| 2 68                                                                                                    |                                                                                                    | 54                                                                                                    |                                                                                                    |                                                               |               |                                               |                                       |
| 4                                                                                                    |                                                                                                    |                                                                                                    |                                                                                                    |                                                               |               |                                               |                                       |
| 5                                                                                                    |                                                                                                    |                                                                                                    |                                                                                                    |                                                               |               |                                               |                                       |
| 6                                                                                                    |                                                                                                    |                                                                                                    |                                                                                                    |                                                               |               |                                               |                                       |
| 7 2345234                                                                                                    | 234523                                                                                                    | 3 234543                                                                                                    |                                                                                                    | 2345                                                          | 2345          |                                               |                                       |
| 8 1                                                                                                    |                                                                                                    | 3                                                                                                    |                                                                                                    |                                                               |               | Page 7                                        | of 8                                  |
| 10                                                                                                    |                                                                                                    |                                                                                                    |                                                                                                    |                                                               |               |                                               |                                       |
| 11                                                                                                    |                                                                                                    |                                                                                                    |                                                                                                    |                                                               |               |                                               |                                       |
| 12 DIFFRONT                                                                                                    |                                                                                                    |                                                                                                    |                                                                                                    |                                                               |               |                                               |                                       |
| PIEEReport                                                                                                    |                                                                                                    |                                                                                                    |                                                                                                    | :                                                             |               |                                               |                                       |
|                                                                                                    |                                                                                                    |                                                                                                    |                                                                                                    |                                                               |               |                                               |                                       |
| AutoSave 🕑 🖫 ウィ 🤄 g                                                                                                    | マ ₹ CBAR_Query_All_Repc                                                                                                    | art_BC_32860_1_20220330_195751_7ae7fe                                                                          | 92-fbc8-420c-af1d-425afc8feb6bxtsx - Read-Only - Excel                                                              | Search                                                        | 11.1          |                                               | -/ 60                                 |
| AutoSave ① 田 り・ ? 名<br>File Home Insert Draw                                                                                                    |                                                                                                    | ort, BC _32860 _1 _20220330 _195751 _7ae7fe<br>Data Review View Helj                                           | 92-fbc8-420c-af1d-425afc8feb6bxlxx - Read-Only - Excel 🔎                                                            | Search                                                        |               | œ<br>≝ Share                                  | – – – – – – – – – – – – – – – – – – – |
| AutoSave での に り・ ? ?<br>File Home Insert Draw                                                                                                    | <ul> <li>CBAR_Query_All_Repc</li> <li>Page Layout Formulas</li> <li>ISSUING DODAAC</li> </ul>                                                                                      | ort, BC_32860_1_20220330_195751_7ae7te<br>Data Review View Hely                                                | 92-fbx8-420c-af1d-425afc8feb6bxbx - Read-Only - Excel 👂                                                             | Search                                                        |               | ⊡<br>d Share                                  | – D                                   |
| AutoSave Con C So C So<br>File Home Insert Draw<br>A1 C So C So C So C So C So C So C So C S                                                                                                    | <ul> <li>CBAR_Query_All_Rept</li> <li>Page Layout Formulas</li> <li>ISSUING DODAAC</li> </ul>                                                                                      | ort, BC_32860_1_20220330_195751_7ae7fe<br>Data Review View Hely<br>AZ                                          | 92-fbc8-420c-af1d-425afc8feb6bxbx - Read-Only - Excel                                                               | Search                                                        |               | ⊡<br>☆ Share<br>BC                            | – – – – – – – – – – – – – – – – – – – |
| AutoSave                                                                                                    | CBAR_Query_All_Repo<br>Page Layout Formulas<br>ISSUING DODAAC  PRICE GOVERNMEN                                                                                                    | ort, BC_32860_1_20220330_195751_7ae7fe<br>Data Review View Hely<br>AZ<br>IT NEGOTIATED PROFIT AMOL             | 92-fbc8-428c-af1d-425afc8feb6b.xtx - Read-Only - Excel                                                              | Search<br>B8<br>VERNMENT NEGOTIATED FP PROFIT PERCENTAGE      | GOVERNMENT NE | BC<br>GOTIATED FEE PERCENTAG                  | – Comm<br>P Comm<br>BE                |
| AutoSave Corr<br>File Home Insert Draw<br>A1 Corr<br>INEGOTIATED TOTAL CONTRACT<br>2                                                                                                    | CBAR,Query,All.Repc<br>Page Layout Formulas<br>ISSUING DODAAC  PRICE GOVERNMEN 12                                                                                                  | art, BC, 32860, <u>1, 20220330, 195751, 7ae7fe</u><br>Data Review View Hely<br>AZ<br>IT NEGOTIATED PROFIT AMOL | 92-15c8-420c-a11d-425afc8feb6b.xtxx - Read-Only - Excel                                                             | Search<br>BB<br>VERNMENT NEGOTIATED FP PROFIT PERCENTAGE      | GOVERNMENT NE | BC<br>EGOTIATED FEE PERCENTAG                 | – Comm<br>P Comm<br>BE                |
| AutoSave Cor Cor So<br>File Home Insert Draw<br>A1 Cor So So So So So So So So So So So So So                                                                                                    | <ul> <li>CBAR_Query_All_Report</li> <li>Page Layout</li> <li>Formulas</li> <li>ISSUING DODAAC</li> <li>PRICE</li> <li>GOVERNMEN</li> <li>12</li> </ul>                             | art. BC_32860_1_20220330_195751_7ae7fe<br>Data Review View Helj<br>AZ<br>IT NEGOTIATED PROFIT AMOL             | 92-fbc8-420c-af1d-425afc8feb6b.xtsx - Read-Only - Excel 29<br>p<br>BA<br>JNT GOVERNMENT NEGOTIATED FEE AMOUNT GC    | Search<br>B8<br>VERNMENT NEGOTIATED FP PROFIT PERCENTAGE      | GOVERNMENT NE | ©<br>≧ Share<br>BC<br>EGOTIATED FEE PERCENTAG | – Comr<br>P Comr<br>BI                |
| AutoSave Con Solution<br>File Home Insert Draw<br>A1 Contract<br>NEGOTIATED TOTAL CONTRACT<br>2<br>3<br>4<br>5                                                                                                    | CBAR_Query_All_Repr<br>Page Layout Formulas<br>ISSUING DODAAC  PRICE GOVERNMEN 12                                                                                                  | ort_BC_32860_1_20220330_195751_7ae7fe<br>Data Review View Helj<br>AZ<br>IT NEGOTIATED PROFIT AMOL              | 92-fbc8-420c-af1d-425afc8feb8b.xtx - Read-Only - Excel<br>p BA JNT GOVERNMENT NEGOTIATED FEE AMOUNT GC              | Search<br>B8<br>VERNMENT NEGOTIATED FP PROFIT PERCENTAGE      | GOVERNMENT NE | BC<br>EGOTIATED FEE PERCENTAG                 | - Comm<br>Comm<br>BE                  |
| AutoSave                                                                                                    | CBAR_Query_All_Repo Page Layout Formulas ISSUING DODAAC  PRICE GOVERNMEN 12                                                                                                    | or, BC 32860_1,20220330_195751_7ae7fe<br>Data Review View Helj<br>AZ<br>IT NEGOTIATED PROFIT AMOL              | 92-fbc8-420c-af1d-425afc8feb6b.xtx - Read-Only - Ercel<br>p BA JNT GOVERNMENT NEGOTIATED FEE AMOUNT GC              | Search<br>BB<br>VERNMENT NEGOTIATED FP PROFIT PERCENTAGE      | GOVERNMENT NE | ©                                             | - Comm                                |
| AutoSave Corr Corr &<br>File Home Insert Draw<br>A1 * : × fa<br>A2<br>1 NEGOTIATED TOTAL CONTRACT<br>2<br>3<br>4<br>5<br>6<br>7                                                                                                    | CBAR_Query_All_Report Page Layout Formulas ISSUING DODAAC  PRICE GOVERNMEN 12 224523                                                                                               | ort, BC, 32860, 1, 20220330, 195751, 7ae7fe<br>Data Review View Hely<br>AZ<br>IT NEGOTIATED PROFIT AMOL        | 92-fbc8-420c-af1d-425afc8feb6b.xtx - Read-Only - Excel<br>p BA JINT GOVERNMENT NEGOTIATED FEE AMOUNT GC 2845        | Search<br>BB<br>VERNMENT NEGOTIATED FP PROFIT PERCENTAGE      | GOVERNMENT NE | BC<br>GOTIATED FEE PERCENTAG                  | - Comm<br>Comm<br>E<br>E<br>56        |
| AutoSave Corr Corr Rev Rev Rev Rev Rev Rev Rev Rev Rev Rev                                                                                                    | <ul> <li>CBAR_Query_All_Report</li> <li>Page Layout</li> <li>Formulas</li> <li>ISSUING DODAAC</li> <li>PRICE</li> <li>GOVERNMEN</li> <li>12</li> <li>234523</li> <li>33</li> </ul> | ort, BC, 32860, 1, 20220330, 195751, 7ae7fe<br>Data Review View Helj<br>AZ<br>IT NEGOTIATED PROFIT AMOL        | 92-1bc8-420c-a11d-425afc8feb6bsxbsx - Read-Only - Excel                                                             | Search BB<br>BB<br>VERNMENT NEGOTIATED FP PROFIT PERCENTAGE   | GOVERNMENT NE | C<br>Share<br>BC<br>EGOTIATED FEE PERCENTAG   | - Comm<br>Comm<br>BE<br>SE<br>56      |
| AutoSave Con C Source AutoSave AutoSave Con C Source AutoSave AutoSave Auto | CBAR_Query_All_Repr<br>Page Layout Formulas<br>ISSUING DODAAC<br>PRICE GOVERNMEN<br>12<br>234523<br>33                                                                             | ort_BC_32860_1_20220330_195751_7ae7fe<br>Data Review View Helj<br>AZ<br>IT NEGOTIATED PROFIT AMOL              | 92-fbc8-420c-af1d-425afc8feb6bxbx - Read-Only - Excel<br>p BA JNT GOVERNMENT NEGOTIATED FEE AMOUNT GC 2345          | Search<br>BB<br>VERNMENT NEGOTIATED FP PROFIT PERCENTAGE      | GOVERNMENT NE | BC<br>EGOTIATED FEE PERCENTAG                 | - Comm<br>Comm<br>E<br>E<br>56        |
| AutoSave                                                                                                    | CBAR_Query_All_Repo Page Layout Formulas  ISSUING DODAAC  PRICE GOVERNMEN  12  234523 33                                                                                           | ort, BC, 32860_1, 20220330, 195751_7ae7fe<br>Data Review View Hely<br>AZ<br>IT NEGOTIATED PROFIT AMOL          | 92-fbc8-428c-af1d-425afc8feb6b.atax - Read-Only - Excel<br>p  BA JINT GOVERNMENT NEGOTIATED FEE AMOUNT GC 2345 2345 | Search<br>B8<br>VERNMENT NEGOTIATED FP PROFIT PERCENTAGE<br>6 | GOVERNMENT NE | BC<br>EGOTIATED FEE PERCENTAG                 | - Comm<br>Comm<br>E<br>S6             |
| AutoSave                                                                                                    | CBAR_Query_All_Report Page Layout Formulas ISSUING DODAAC  PRICE GOVERNMEN  224523 33                                                                                              | ort, BC, 32860_1_20220330_195751_7ae7fte<br>Data Review View Hely<br>AZ<br>IT NEGOTIATED PROFIT AMOL           | 92-fbc8-420c-af1d-425afc8feb6b.xtxx - Read-Only - Excel<br>p BA GOVERNMENT NEGOTIATED FEE AMOUNT GC 2345            | Search<br>BB<br>VERNMENT NEGOTIATED FP PROFIT PERCENTAGE      | GOVERNMENT NE | BC<br>EGOTIATED FEE PERCENTAG<br>Page 8 of 8  | - Comm<br>Comm<br>E<br>56             |
| AutoSave Correction Insert Draw<br>File Home Insert Draw<br>A1                                                                                                    | CBAR-Query, All Report Page Layout Formulas ISSUING DODAAC  PRICE 234523 33                                                                                                    | ort, BC, 32860, 1, 20220330, 195751, 7ae7fe<br>Data Review View Hely<br>AZ<br>IT NEGOTIATED PROFIT AMOL        | 92-1bc8-420c-a11d-425afc8feb6b.xtsx - Read-Only - Excel                                                             | Search BB<br>VERNMENT NEGOTIATED FP PROFIT PERCENTAGE<br>6    | GOVERNMENT NE | BC<br>EGOTIATED FEE PERCENTAG<br>Page 8 of 8  | - Comm<br>Comm<br>SE<br>56            |
| AutoSave Con Constant<br>File Home Insert Draw<br>A1 Constant<br>A1 Constant<br>A1 Constant<br>A1 Constant<br>A2<br>A2<br>A2<br>A2<br>A2<br>A2<br>A2<br>A2<br>A2<br>A2<br>A2<br>A2<br>A2                                                                                                    | CBAR_Query_All_Repo Page Layout Formulas ISSUING DODAAC  PRICE GOVERNMEN 12  234523 33                                                                                             | ort, BC. 32860, 1, 20220330, 195751, 7ae7fe<br>Data Review View Helj<br>AZ<br>IT NEGOTIATED PROFIT AMOL        | 92-fbc8-420c-af1d-425afc8feb6bxbx - Read-Only - Excel                                                               | Search<br>BB<br>VERNMENT NEGOTIATED FP PROFIT PERCENTAGE<br>6 | GOVERNMENT NE | BC<br>EGOTIATED FEE PERCENTAG<br>Page 8 of 8  | - Comm                                |